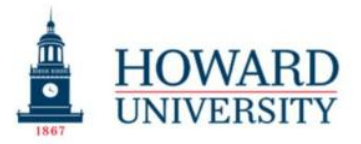

Excellence in Truth and Service

Cathy Hughes School of Communications Office of The Dean

## The Network Certification How to Log into a HP Laptop or Desktop Device

Created by the Chief Technology Officer Date: August 8, 2024 Version 1.0

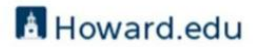

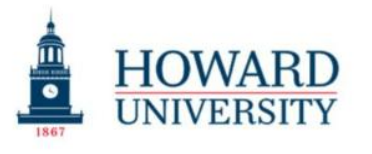

Excellence in Truth and Service

## **On HP Laptop and Desktops Machines**

This quick reference guide is designed to show Howard University students, faculty, and staff how to securely log into the computer HP Laptop and Desktops Machines. The certificates on Windows machines are controlled by the Windows Security pop-up.

- 1. This is the pop-up you will see on a HP Windows type laptop or desktop.
- 2. When prompted with the box below, log directly into HU Wi-Fi, using your Howard Outlook credentials for security purposes.

| Windows Security | ×      |
|------------------|--------|
| Sign in          |        |
| User name        |        |
| Password         |        |
| Domain:          |        |
| ОК               | Cancel |
|                  |        |

3. Enter your Howard University credentials into the **Window Security** dialog box. Use one of the formats below:

3.1. "firstname.lastname" and password: xxxxxxxx," or 3.2. "firstname.lastname@howard.edu" and password: xxxxxxxxx"

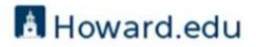

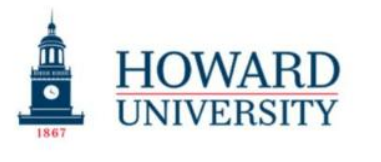

Excellence in Truth and Service

Cathy Hughes School of Communications Office of The Dean

4. This screen will appear free of any further pop-ups and ready for work to begin.

\*\*See the image below:

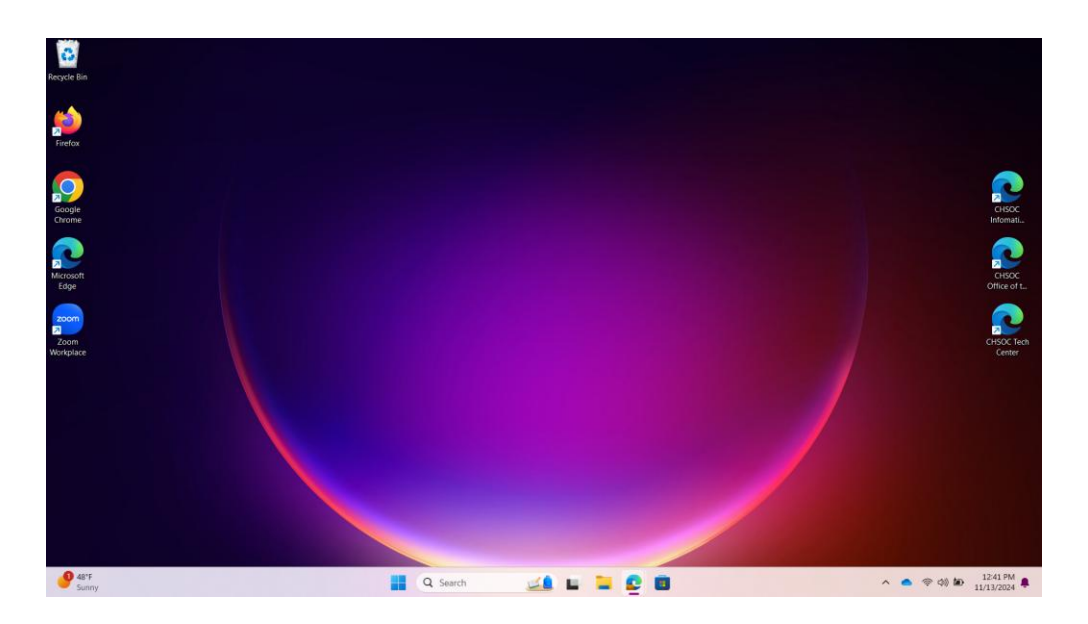

5. Done.

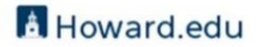